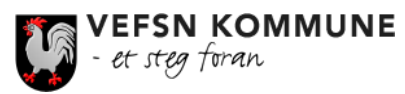

# REISEREGNING

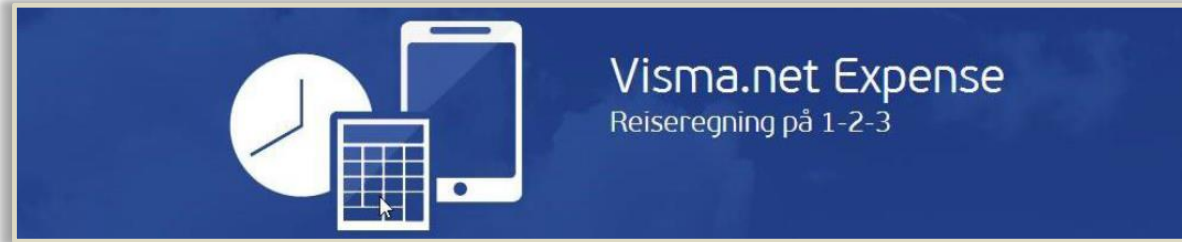

### HVORDAN KOMME I GANG med

### Visma.net Expense og appene

## Visma Attach + Visma Manager?

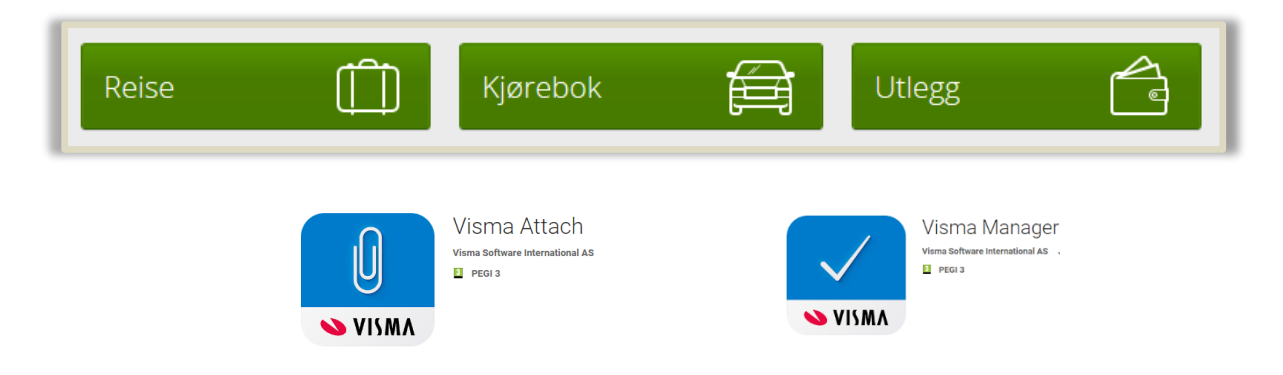

For å skrive en reiseregning må du benytte **Visma.net Expense**. Er du en nettverksbruker med personlig pålogging i Vefsn kommune, skal du som hovedregel komme inn uten pålogging. Dette skjer via **Visma Enterprise.** og menyen «Meg selv»  $\rightarrow$  «Reiseregning»  $\rightarrow$  og knappen «Start Expense». Se siden «For ansatte» på <u>www.vefsn.kommune.no</u> Benytter du PC/nettbrett på annen måte som hjemme, på reise osv. (ekstern pålogging), må du logge deg på.

### Visma.Net Expense benyttes til 3 ting

- 1. **Reise:** Vanlig reiseregning med overnatting, diett og utlegg for transport, hotell og lignende.
- 2. Kjøring: Daglig kjøring med privatbil i jobbsammenheng.
- 3. **Utlegg:** Refusjon av utlegg i jobbsammenheng, for eksempel kontorrekvisita.

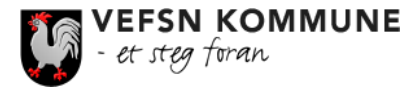

#### HVA MÅ JEG GJØRE FØR JEG KAN BRUKE VISMA.NET EXPENSE OG APPENE?

For å komme i gang må du skaffe deg et passord i Visma.net Expense. Det gjør du slik:

- 1. Gå inn på <u>https://signin.visma.net</u>
- 2. Trykk på «<u>Glemt passordet</u>»
- 3. I feltet «<u>E-postadresse</u>» skriver du inn din epostadresse som er registrert i Vefsn kommunes sitt lønnssystem. For de fleste ansatte i Vefsn kommune er dette din kommunale-epostadresse, (<u>xxx.xxx@vefsn.kommune.no</u>)
- 4. Klikk i ruten ti venstre for ruten «Jeg er ikke en robot» og trykk på knappen «Send forespørsel»
- 5. Du får nå opp en side der du kan opprette et nytt passord. Etter at du har gjort det, så kan du logge deg inn i Visma.Net Expense med dette passordet

| Visma.net                                                                                                    |
|----------------------------------------------------------------------------------------------------|
| E-postadresse<br>Passord<br>Dogg inn<br>Husk e-postadressen<br>Glemt ditt passord?<br>VISMA                                                                                                    |
| <ul> <li>Velkommen til en ny og forbedret innloggingsside!</li> <li>Stegene for å logge inn har ikke endret seg. Det er bare å legge inn<br/>den samme informasjonen som du vanligvis bruker.</li> <li>Mer info</li> </ul> |
| Visma.net                                                                                                    |
| For å gjenopprette/tilbakestille ditt passord, må vi bekrefte<br>identiteten din. Angi din e-postadresse og klikk Send forespørsel.                                                                                        |
| E-postadresse                                                                                                    |
| Send forespørsel                                                                                                    |
| ► VISMA                                                                                                    |

3 PEGI 3

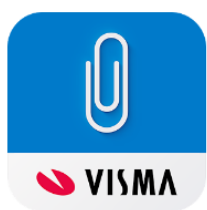

### Visma Attach <u>FOR ALLE ANSATTE</u>

**Visma Attach** er en app som du kan bruke til å ta bilder, lagre og sende kvitteringene dine til Visma.net Expense når du skal føre reiseregning. Appen er et godt alternativ i fht. skanner for å få lastet opp vedlegg til reiseregningen din.

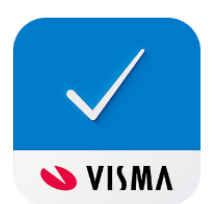

Visma Manage Visma Software International As

#### Visma Manager FOR ALLE LEDERE OG PERSONER SOM HAR ROLLEN SOM ATTESTANT

Visma Mobile Manager er en app som gir deg mulighet til å godkjenne (attestere/anvise) eller avvise reiseregninger mens du er på farten, kontrollere og legge til kommentarer. Videre håndtere ferieforespørsler og fraværsmeldinger på samme måte. Du kan også

legge til push-varslinger.

#### HVORDAN TAR JEG I BRUK APPEN «VISMA ATTACH»?

- Søk opp og last ned appen «Visma attach» i Appstore, Google Play eller Windows Store OBS: Hvis du laster ned appen på din iPad, velg «Kun iPhone» øverst i venstre hjørne når du søker etter appen i Appstore. Hvis innstillingen din er «Kun iPad» vil du ikke finne appen.
- 2. Logg inn med brukernavnet ditt (epostadressen) og passordet ditt som du allerede har opprettet Visma.Net Expense, og appen er klar til bruk!

#### HVORDAN TAR JEG I BRUK APPEN «VISMA MOBILE MANAGER»?

- Søk opp og last ned appen «Visma Mobile Manager» i Appstore eller Google Play OBS: Hvis du laster ned appen på din iPad, velg «Kun iPhone» øverst i venstre hjørne når du søker etter appen i Appstore. Hvis innstillingen din er «Kun iPad» vil du ikke finne appen
- 2. Logg inn med brukernavnet ditt (epostadressen) og passordet ditt som du allerede har opprettet i Visma.Net Expense, og appen er klar til bruk!

For informasjon om bruk av og utfylling i reiseregningsprogrammet se videoen «Hvordan levere reiseregning i Visma.net Expense» <u>https://youtu.be/8Q-7x4ZsgSM</u> (Bodø kommune)

Får du problemer med pålogging til Visma.Net Expense kontakter du Personalavdelingen!

I KOMMUNE